## 【神戸大学】OSSMA Plus・上乗せ海旅 申込・会費決済方法ご案内 (非大学プログラム渡航学生用)

■目的 1)OSSMA Plus会員登録と会費決済 2)OSSMA Plus会員専用上乗せ保険加入と保険料決済

#### ■手順

1. 次のリンクにアクセス

## <u>https://www.eaj.ne.jp/ossma</u> アドレス誤りに注意してください!

| ログインコードとパスワードを入:<br>※は 必須項目です。 | カしてください                |               |
|--------------------------------|------------------------|---------------|
| ※ログインコード:                      | 1                      |               |
| <b>※</b> パスワード:                | -                      |               |
|                                | ログイン                   |               |
| *0                             | インコードバスワードをお持ちでない方は、下記 | までお問い合わせください。 |

ログインコード・パスワードは、 <u>所属学部・研究科の教務担当係</u>に お問い合わせください。

#### 2. 渡航期間の入力

 正式な渡航期間が未定の場合は、余裕をもった期間での 出発日・渡航日を入力してください。

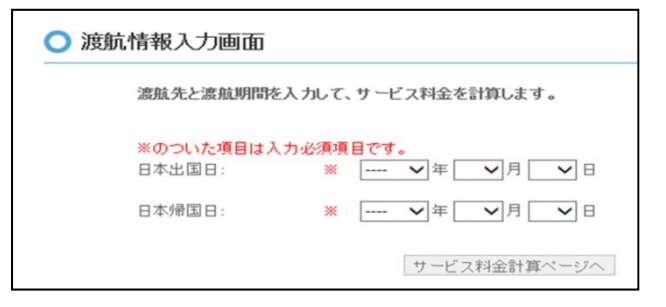

### 3. 渡航期間と料金・事務手数料の確認

・内容の修正があれば『戻る』ボタンで修正。

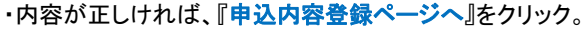

| 20404-001 |
|-----------|
| 9         |

# 4. お申込内容登録 ご利用者情報、渡航情報の入力 ※が赤字の項目は、入力必須です。

- ・メールアドレスは、必ず渡航中に利用するアドレスを入力。
- 『大学指定コード』は、「ossmaprivate」です。
   忘れないように入力してください。

| ○ お申込内容登録                                         |                                                                                  |
|---------------------------------------------------|----------------------------------------------------------------------------------|
| <ul> <li>ご利用者情報</li> </ul>                        |                                                                                  |
| 実際に渡航される方の情報をみ<br>※は必須項目です。                       | カ下さい。                                                                            |
| <b>※</b> ご利用者名:                                   | 姓 Yamada (例)山田<br>名 Taro (例)太郎                                                   |
| 業バスボート表記:                                         | Last Name YAMADA ((列) YAMADA<br>First Name TARO (例) TARO                         |
| ※生年月日:<br>※性別:                                    | 1990 → 年 02 →月 01 →日<br>●男住 ○女性                                                  |
| ₩メールアドレス:                                         | yama@gmail.com<br>※PCメールアドレスをご登録下さい                                              |
| ※学籍番号:                                            | S123456                                                                          |
| ※学部:<br>学科:                                       | Science                                                                          |
| 大学指定コード                                           | azo1<br>ASPIJ-FETALISPIJ-F<br>OSSMADTIVATE                                       |
| ○ 滤航情報入力                                          |                                                                                  |
| <ul> <li>※ 渡航先:<br/>州週択:</li> <li>※都市:</li> </ul> | 7x9th     ✓       California     ✓       Los Angeles     ✓                       |
| 渡航種類:<br>※ 留学先(大学名など):                            | 一類にない場合<br>なし<br>いiversity of California<br>※正式な発転記でに記入ください。<br>の かりフェルニア大学ディビスR |
|                                                   | 更る 申込内容確認ページへ                                                                    |

## 5.入力内容の確認

- ・ 内容の修正があれば『戻る』ボタンで修正。
- 内容が正しければ、下の規約をお読みいただいた上で、
   『同意して申し込む』をクリック。

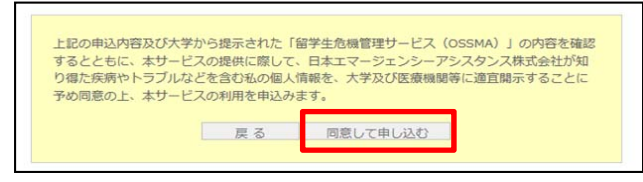

## 6. 申込み内容の受付終了

 ・ 画面上で『お申込みを受付けました』と表示されます。

| お申込を受付けました。<br>OSSMAサービスにお申し込みいただき、ありがとうございました。 |
|-------------------------------------------------|
| ご登録頂きましたメールアドレスにお申込受付メールを送信いたしました。              |

- 『決定』をクリック後、登録のやり直しをしますと料金が重複 課金されますので、絶対におやめください。
   変更等ご希望の場合、OSSMA事務局にご連絡ください。
- ・ OSSMA Plus会員ID番号を会員カードに記入いただくか、 手帳等に控えるようにしてください。

#### 7. 決済のお願いメール受信

- ・ 申込み後7営業日以降に、OSSMA事務局から送信されます。
- 本メールには、以下の内容が記載されます ・受付番号(OSSMA Plus会員ID番号)
  - ・会費支払いのお願い
  - ・上乗せ海外旅行保険のご案内

メール①

8-1.クレジットカード決済

続いて

・ 利用可能なカード: VISA, MASTER, JCB, AMEX, DINERS

クレジットカード決済 →項目8 (p2)

コンビニ決済 →項目9(p3)

 ご家族(クレジットカード所有者様)の同意の下でお申込みであれば、 お申込者様とお支払者様が異なっても問題ございません。

をご参照ください

- ・ カード番号と有効期限を入力し、『決済する』をクリック。
- 決済が完了すると登録したアドレス宛てに、
   タイトル『OSSMAお申込完了のお知らせ』メール(メール②)が届き、
   手続き終了です。
- ・『決済エラー』が表示された場合、OSSMA事務局にご連絡ください。

| 噴を記入 / Enter payment information    | > お支払手続き完了 / Complete          |
|-------------------------------------|--------------------------------|
|                                     |                                |
| 1 271 h 15 h 20. 点 更 声 而 左          | ご 1 もください (                    |
| lease enter the data necessa        | ry for Payment by credit card. |
|                                     |                                |
| お支払い方法 /                            | ー                              |
| Payment method                      | 18 / Ongic poyneit             |
| カード番号 /                             |                                |
| Credit card membership number       | 4538XXXXXXXXXXXXX              |
| Numerical data only.                |                                |
|                                     |                                |
| 刀ード有知期版 /<br>Valid time(Month/Year) | 10 •月21 •年                     |
| _                                   |                                |
|                                     | thit to a low mont             |
|                                     | 天海 9 つ / Payment               |
|                                     |                                |
|                                     |                                |
| 【利用内容 / Purpose of the pa           | ayment                         |
|                                     |                                |
| 会費 /<br>Service charge(IPV)         |                                |
| Dervice charge (JFT)                | *****                          |
| 事務手数料/                              | ****                           |
| MALLING CONT. TO ANY I HAVE I       |                                |
| Payment fee(JPT)                    | *****                          |

#### 8-2. 決済受付完了を確認して終了

#### 🔾 決済受付完了画面

#### 決済受付が完了しました

ご登録語、佐メールアドレスへOSSMA事務局人以お申込完了メールをお送り致します。 24時間人内にお申込売了メールが届けなし場合は、お手数ですが、下配OSSMA事務局までお問い合わせ下さい。 米達恋メールとごて知らけられている可能性もございますので、迷惑イールラオルと対わら供せてご確認ください。

- 右上『×』をクリックして終了します。
- OSSMA Plus会員後にキャンセルした場合、所定の キャンセル料が発生します。

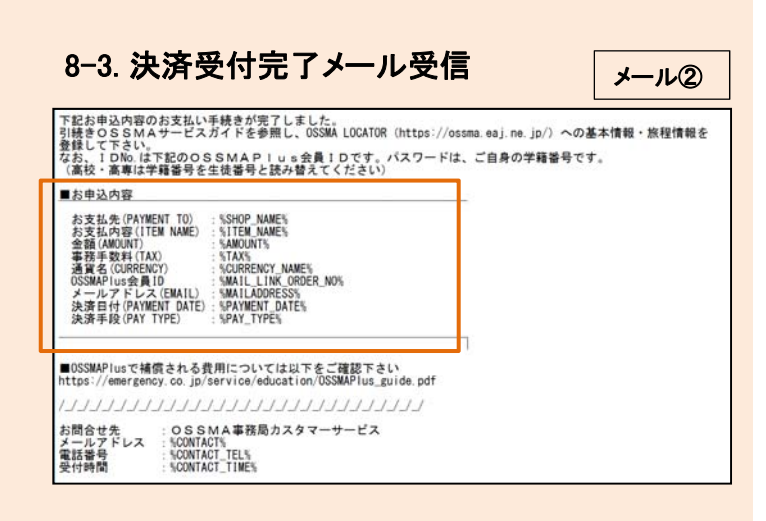

#### 9-1. コンビニ決済

利用するコンビニ、名前、電話、メールアドレスを入力。
 『決済する』をクリック。『決済エラー』が表示された場合、
 OSSMA事務局に連絡ください。

|      | 海外留学生危機管                                                             | 理サービス/ OSSMA Payment procedure                                               |
|------|----------------------------------------------------------------------|------------------------------------------------------------------------------|
| ショッピ | ングサイトに戻る / Select payment in<br><b>項を記入 / Enter payment informat</b> | method く お支北方法の選択 / Enter payment information ><br>im > お支北方法のご案内 / Complete |
|      | コンビニエンスストア決済の必<br>Please enter the data necess                       | 要事項をご記入ください。/<br>ary for payment at convenience store.                       |
|      | ご利用するコンビニの選択 /<br>Select convenience store                           | ファミリーマート V                                                                   |
|      | 氏名 /<br>Name                                                         | 金角でご記入べださい                                                                   |
|      | フリガナ /<br>Name in Roman alphabet                                     | 全角をご記入びさい                                                                    |
|      | 電話番号 /<br>Phone number                                               |                                                                              |
|      | ご連絡先メールアドレス /<br>E-mail                                              |                                                                              |
|      |                                                                      | 送済する / Payment                                                               |
|      | ご利用内容 / Purpose of the                                               | payment                                                                      |
|      | 会費 /<br>Service charge(JPY)                                          | ****                                                                         |
|      | 事務手数料 /<br>Payment fee(JPV)                                          | ***                                                                          |
|      | お支払合計 /<br>Total amount(JPY)                                         | ****                                                                         |

# 9-2. コンビニ決済受付完了 決済完了ではありません!

・画面下段の『申込みを完了させる』をクリックします。

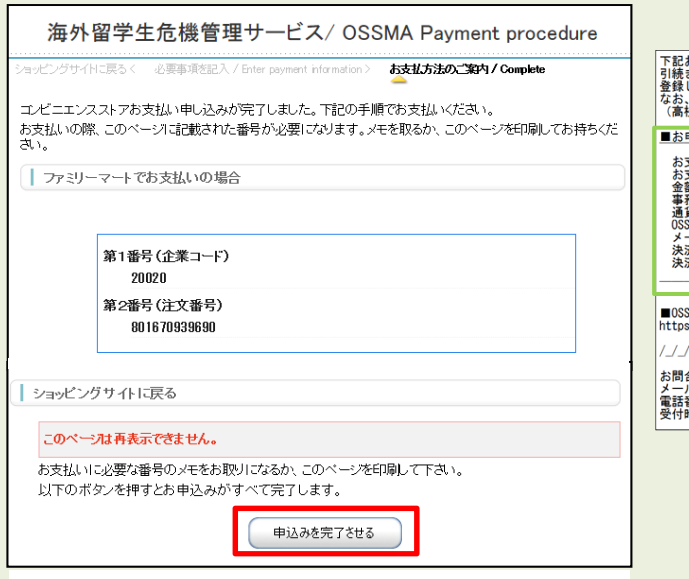

#### 9-3. コンビニ決済依頼完了のお知らせメール受信 決済完了ではありません!

- ・登録したメールアドレス宛に『コンビニ決裁依頼完了のお知らせ』 が届きます。(メール③)
- ・メールを読み、お申込日から7日以内にお支払を済ませてくださ い。
- ・お申込み後のキャンセルについても、所定のキャンセル料が 発生します。

| <ul> <li>★ コンビニ決済依頼完了のお知らせ</li> <li>差出人 : 圖 "決済サービス送信専用アドレス" 〈system@p01.mul-pay.com〉 [[(参照/登録)]</li> <li>日時 : 2017年08月25日 11:49 AM</li> <li>To : 圖 "日本 太郎" &lt; "termi@emergency.co.jp"〉</li> </ul> |
|----------------------------------------------------------------------------------------------------|
| 日本 太郎 様                                                                                                    |
| この度はご購入ありがとうございます。<br>下記の内容にてお申し込みを受け付けましたのでご確認の上、お支払期限までにお近くの<br>コンビニエンスストアにてお支払下さい。                                                                                                    |
| ■ご指定のコンビニエンスストア<br>ファミリーマート                                                                                                    |
| ■ご注文内容                                                                                                    |
| - 店舗(サイト)名:OSSMA EAJ<br>受付日時 : 2017/08/25 11:49:48<br>価格 : *******<br>お支払期限 : 2017/09/04 23:59                                                                                                    |
|                                                                                                    |

### 9-4. 決済受付完了メール受信

・決済が完了すると登録したアドレス宛てに、
 『OSSMAお申込完了のお知らせ』(メール②)が届き、
 手続き終了です。

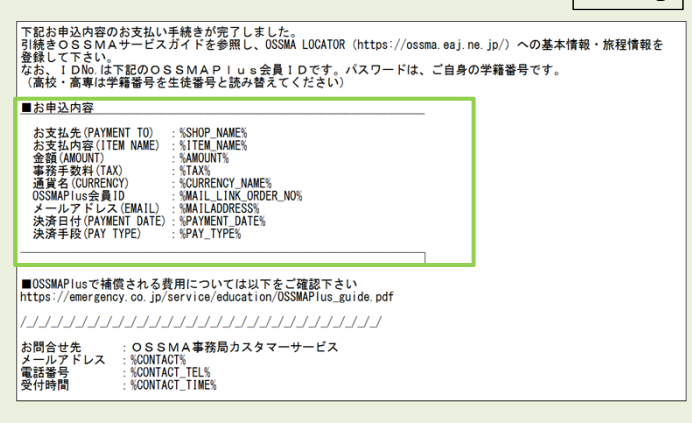

次ページから、OSSMA Plus会員専用上乗せ海外旅行保険の説明になります。

メール②

#### 10. OSSMA Plus会員専用上乗せ海外旅行保険への加入(加入希望者)

・P.2 の7. に示したメール①に以下のご案内があります。

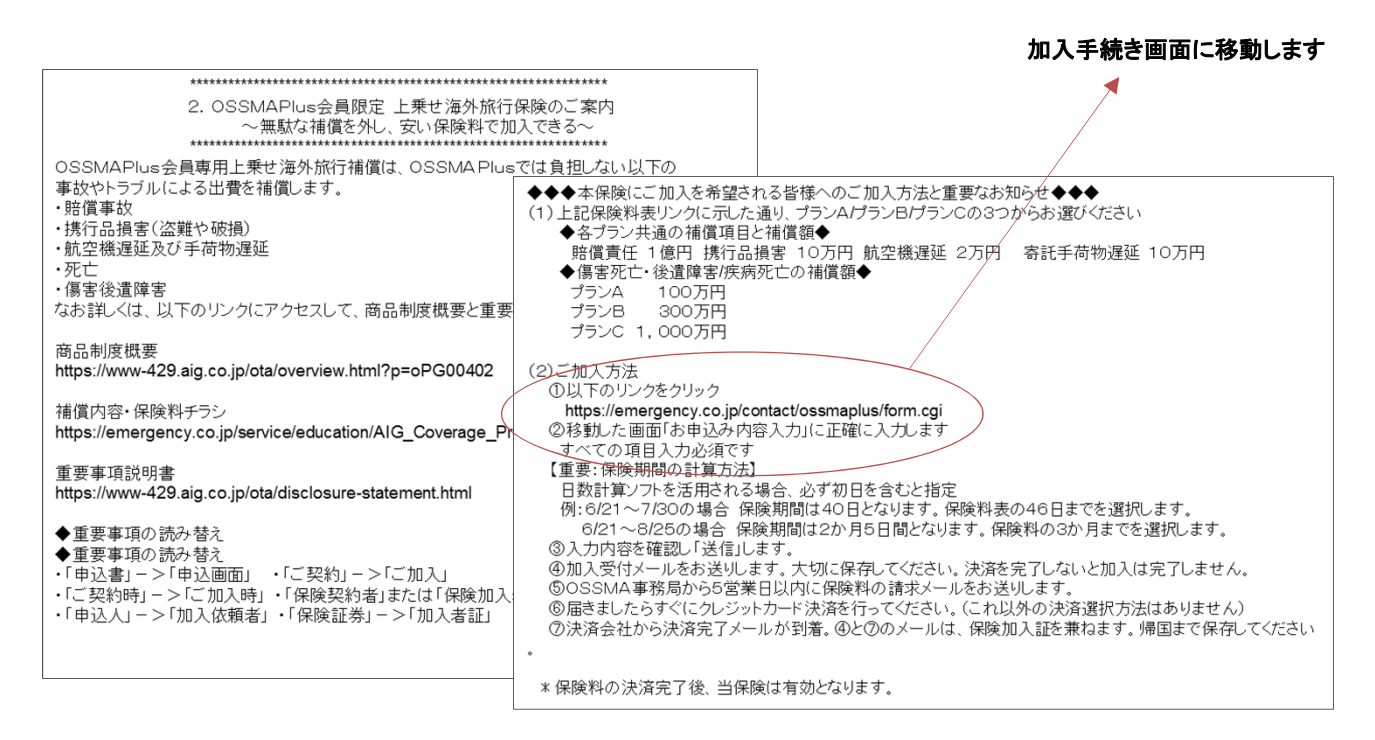

#### 11. OSSMA Plus会員専用上乗せ海外旅行保険加入手続き画面への入力

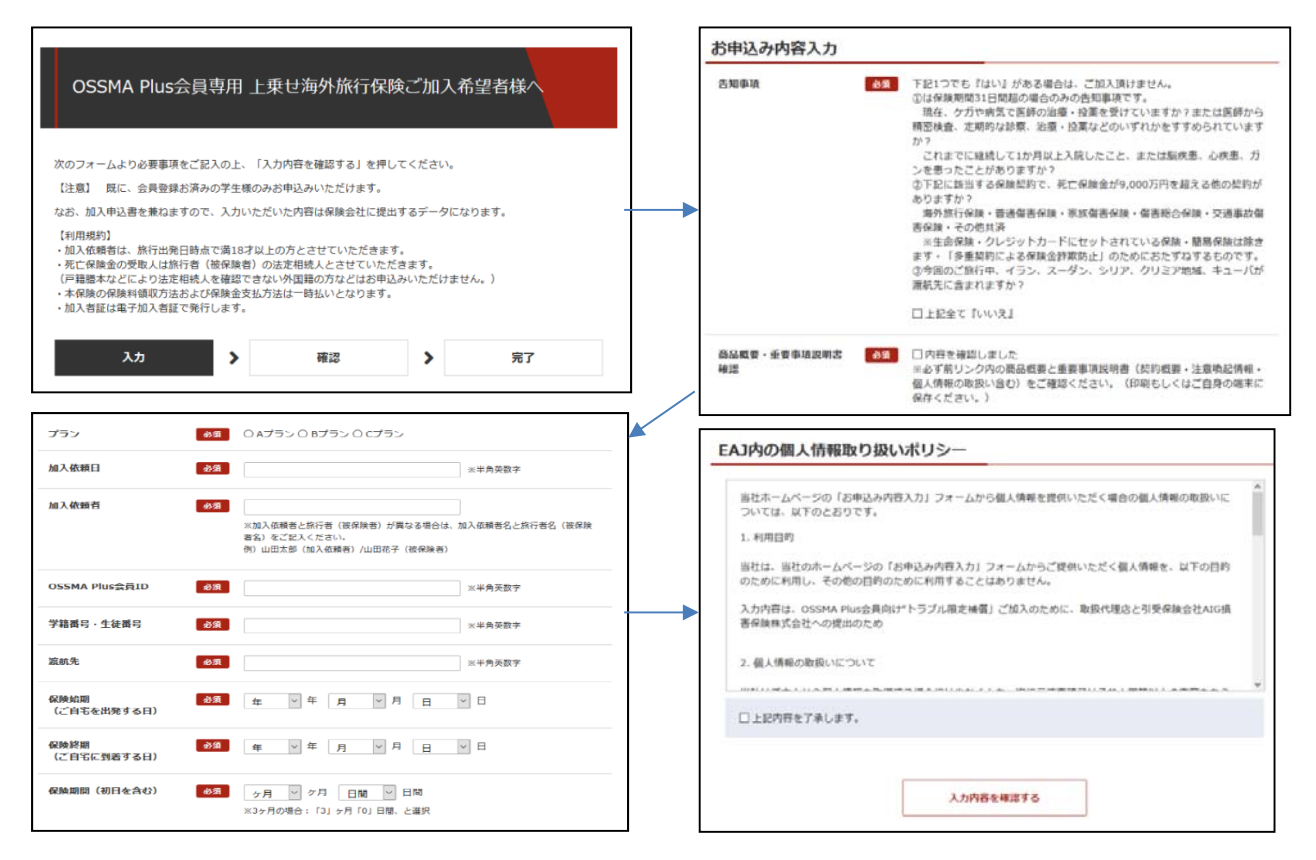

4

#### 12 OSSMA Plus会員専用上乗せ海外旅行保険 加入受付完了メール受信

メール④

「OSSMAPlus会員専用上乗せ海外旅行保険加入」加入受付完了のお知らせ

この度は、日本エマージェンシーアシスタンス株式会社ホームページでの OSSMAPlus会員専用上乗せ海外旅行保険にお申込みありがとうございます。

下記の内容で承りました。 5営業日以内にOSSMA事務局からお送りする「上乗せ海外旅行保険の決済のご案内」メールに

はって決済を完了させてください。
\*\*\*本メールは加入証を兼ねますが、保険料の決済完了後、下記保険は有効となります。\*\*\*

なお、過日お送りした「決済のご案内」は、OSSMAPlusの会費であり、上乗せ海外旅行保険の 保険料ではありません。

保険金額・保険料・プラン表は、下記からご確認べださい。 https://emergency.co.jp/service/education/AIG\_Coverage\_Premium.pdf

| ブラン: <b>A</b> プラン                |
|----------------------------------|
| OSSMAPlus会員ID(被保険者): P8286200009 |
| 学籍番号·生徒番号:12345                  |
| 会員の出発日:2020年4月1日                 |
| 会員の帰国日:2020年 4月 5日               |
| 保険期間(初日を含む):0ヶ月 5日間              |
| ご自身で確認された保険料:1000円               |
| E-mail: hemi@emergency.co.jp     |
| 個人情報の同意:同意しました                   |
| 加入依頼日:2020年 1月 10日               |
| 加入依頼者: OSSMA 太郎                  |
| 液航先: CANADA                      |

告知事項:上記全て『いいえ』 商品概要・重要事項説明書:内容を確認しました

13. OSSMA Plus会員専用上乗せ海外旅行保険 保険料お支払いお願いメール受信

(クレジットカード決済のみ)

この度は、OSSMA Plus会員専用上乗せ海外旅行保険加入ありがとうございます。 本メールは、「OSSMA Plus会員専用上乗せ海外旅行保険料お支払いのお願い」です。

1. OSSMA Plus会員専用上乗せ海外旅行保険料お支払いのお願い

下記のOSSMA Plus会員専用上乗せ海外旅行保険のお申し込みを受け付けましたので、 ご確認の上、お支払い手続きをお願いいたします。

■お申込内容(OSSMA Plus会員IDは被保険者番号を兼ねています) The summarized detail of your application

お支払先(PAYMENT TO):%SHOP\_NAME% お支払内容(ITEM NAME):%ITEM\_NAME% 金額(AMOUNT):%AMOUNT% 事務手数料(TAX):%TAX% 通貨名(CURRENCY):%CURRENCY\_NAME% OSSMA Plus会員ID:%MAIL\_LINK\_ORDER\_NO% メールアドレス(EMAIL):%MAILADDRESS%

%MAIL\_LINK\_URL% (上記URLの有効期限:%EXPIRE\_DATE%)

\*\*\*\*\*\*\*\*

#### 14. OSSMA Plus会員専用上乗せ海外旅行保険 保険料お支払い手続き完了メール受信

メール⑥

下記お申込内容のお支払い手続きが完了しました。 最後に、OSSMA LOCATOR (https://ossma.eaj.ne.jp/) にログインし、基本情報内の 「海外旅行保険の情報」の 「保険会社名」欄にAIGまたは aigと入力してください。

■お申込内容(OSSMA Plus会員IDは被保険者番号を兼ねています) The summarized detail of your application

| お支払先(PAYMENT TO):%SHOP_NAME%<br>お支払内容(ITEM NAME):%ITEM_NAME% |
|--------------------------------------------------------------|
| 金額(AMOUNT) :%AMOUNT%                                         |
| 事務手数料(TAX) : %TAX%                                           |
| 通貨名(CURRENCY) :%CURRENCY_NAME%                               |
| OSSMA Plus会員ID : %MAIL_LINK_ORDER_NO%                        |
| メールアドレス(EMAIL) : %MAILADDRESS%                               |
| 決済日付(PAYMENT DATE): %PAYMENT_DATE%                           |
| 決済手段(PAY TYPE) :%PAY_TYPE%                                   |

#### 15. OSSMAロケーターシステムへの旅程入力

#### 【重要】

メール⑤

- ・OSSMAロケーターシステムにアクセスし、追加個人情報(画面では 基本情報と表示)と旅程情報を入力してください。
- ・OSSMAロケーターシステム: <u>https://ossma.eaj.ne.jp</u> ログインコード: OSSMA Plus会員ID

パスワード: 学籍番号(アルファベット小文字)

- 入力時は、ロケーター内Helpボタンからサービスガイドブックを ご参照ください。
- ・OSSMA Plus及びOSSMA Plus会員専用上乗せ海外旅行保険の 補償内容について英文付保証明が必要な場合は、下記問合せ先 よりOSSMA事務局へ依頼すること。

〇 お問合せ先 〇 日本エマージェンシーアシスタンス株式会社 OSSMA事務局 TEL: 03-3811-8310 Email: <u>students@emergency.co.jp</u> 営業時間:月~金(祝除く) 9:00~18:00